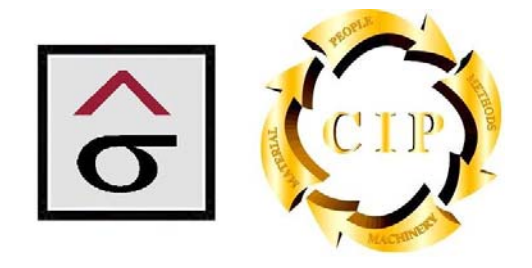

# Quality/Information Services and Systems

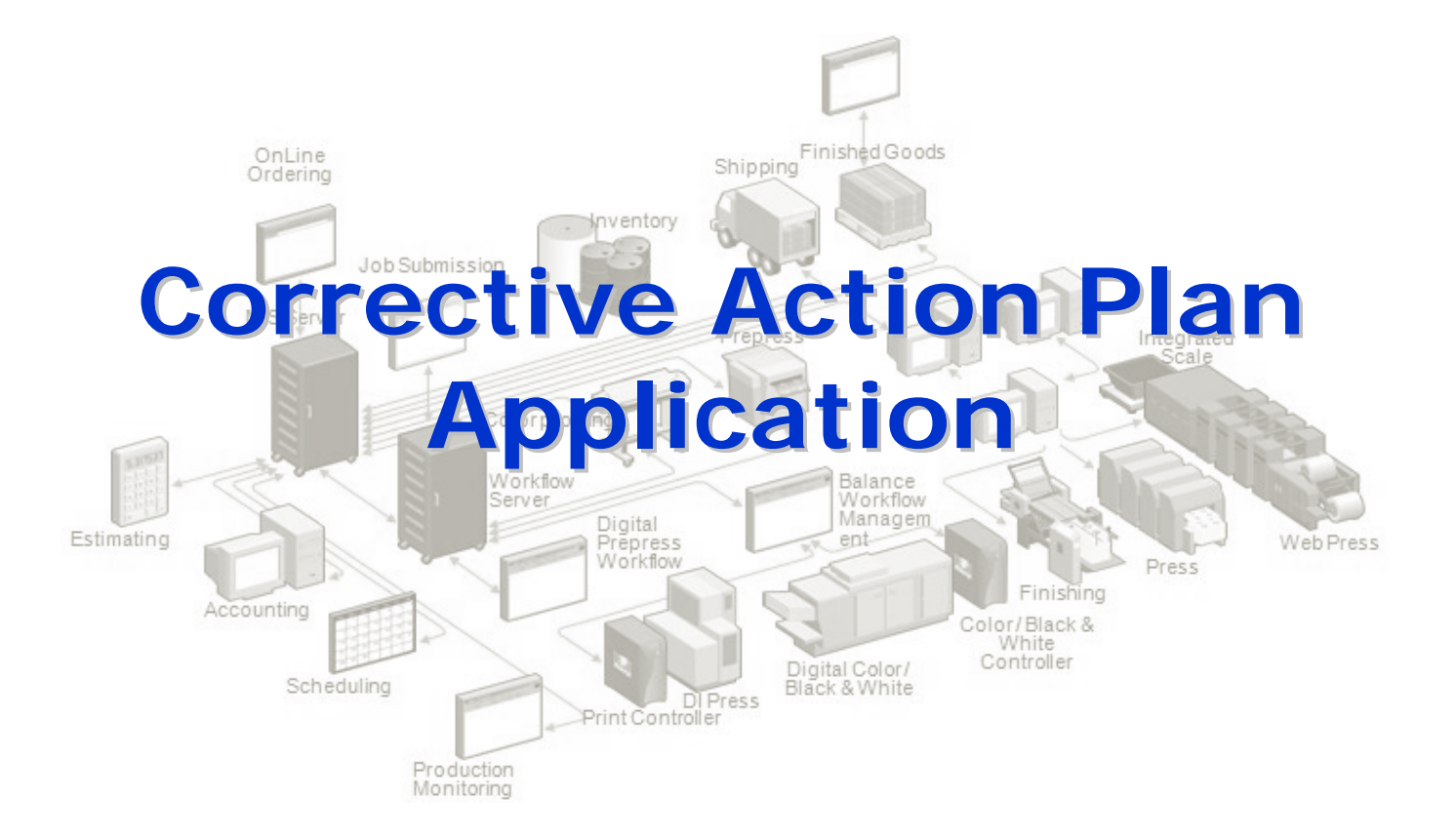

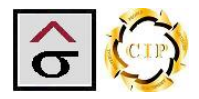

## **Table of Contents**

| INTRODUCTION                             |    |
|------------------------------------------|----|
| RUNTIME INSTALLATION                     | 5  |
| Certificate                              |    |
| TABLE MAINTENANCE                        | 10 |
| CORRECTIVE ACTION SCREEN                 | 11 |
| Initiator Tab                            |    |
| INVESTIGATOR TAB                         |    |
| Corrective Action tab                    |    |
| REPORTS                                  | 17 |
| CAR REPORT                               |    |
| EMAIL CAR                                |    |
| Close Memo                               |    |
| CORRECTIVE ACTION SYSTEM REPORTS         |    |
| Department Corrective Action Log reports |    |
| Supplier CAR Reports                     |    |
| Customer Initiated CAR log               |    |
| Over Due Report                          |    |
| CAR Status Log                           |    |
|                                          |    |

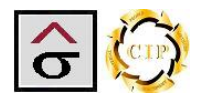

## Introduction

The Corrective Action Application is an investigative tool that is a necessity for a well run Quality Assurance program. The term CAR refers to the Corrective Action Report which is the heart of the communication tool. CAR is use to identify any incident recorded in the application.

Investigating, documenting and developing plans to prevent errors from reaching a customer is one of the most valuable tools in the QA quality tools box. When a company takes an organized approach to errors, localized fire fighting and band-aid solutions become unnecessary. Eliminating repeated errors is accomplished by publishing documented solutions and sharing those solutions with everyone.

The program utilizes Microsoft Access 2007 as the base platform for deployment in Run Time and Customized designs. If the Customized version is utilized, the location will need to purchase Microsoft Access 2007 before implementation. All navigation tools, keyboard shortcuts and search features associated with Microsoft Access are available in the program. In addition to the normal navigation tools, the program contains these buttons located at the top of each appropriate screen.

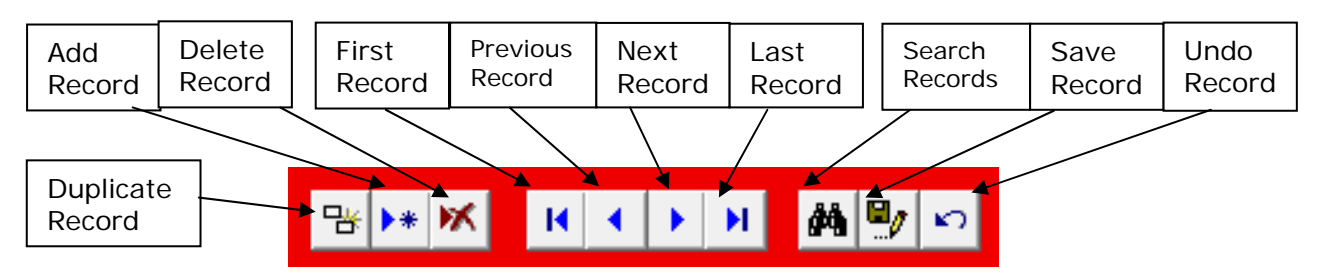

The normal Microsoft Access Navigation tool bar also applies to the record fields

Record: 1 of 263 🕨 🕨 🙀 📉 No Filter Search

Open screens and reports are displayed as tabs at the top of the program. One can navigate between open tabs by clicking in the desired tab. The tab control at the far right side is used to close open reports.

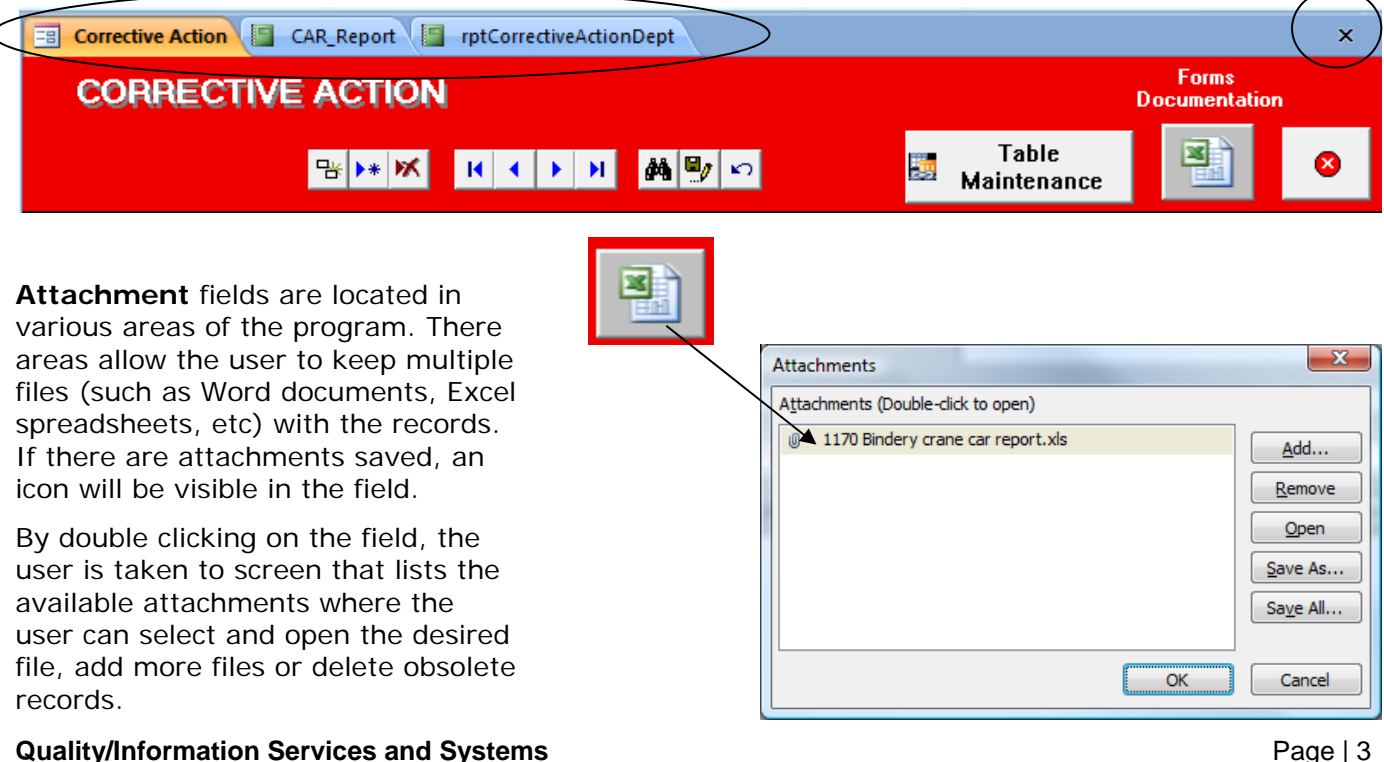

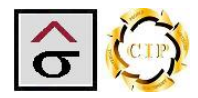

**Spell Check-** Spell check is available in all text and memo fields by using the F7 button. Be sure and highlight the area to check of the program will check all records in the table.

| CORRECTIVE ACTION Documenta                                                                                                    | ation                          |
|----------------------------------------------------------------------------------------------------|--------------------------------|
| Image: Second second second |                                |
| CAR #: 1263 CAR Status: Closed Supplier Name: Artcraft Graphic Productions, Inc.<br>DOC/WI Change: Supplier C/                                                                                                    |                                |
| Navigation Ticket#: 64882 Project Name: Active Investor Brochure                                                                                                    | CAR -                          |
| Customer Name: SunTrust Error Cost: \$10,000.                                                                                                    | Close<br>program<br>navigation |
| Data about the problem: (be specific: form ID, colors etc.) Criteria: 1/2 Hour Downtime                                                                                                    | Email                          |
| # 1 b/c OMSCA, second shift. Run # Iffont, 4/c + PMS 322, 26X40 100# Vintage Vervet cover. The pressman printed too many sheets of the first version before he relived that the stock supplied was for both runs. The pressman did not understand the information on the jacket concerning a black plate change or the total sheets needed for the run. 2500 additional sheets had to be purchased to make up the difference.                                                                                                    | Close<br>Memo -<br>Printout    |
|                                                                                                    | Close<br>Memo -<br>Email       |
| Initiated by: Bubba Knight  Initiated Date: 07/08/2009 Initiator Documents: Initiated by Customer:                                                                                                    | Corrective<br>Action<br>System |
|                                                                                                    | Reports                        |
| Copyright 2009, Quality/Information Services and Systems, LLC                                                                                                    | C - All rights reserved        |

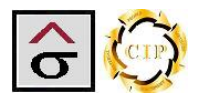

## **Runtime Installation**

The program is a standalone application to be installed at a location for use during an implementation and for ongoing support.

- 1. Obtain the Corrective\_Action\_App.zip file. Unzip the file onto a convenent loction on the computer.
- 2. Navigate to and click the Setup.exe program
- 3. At the Welcome screen, click Next.

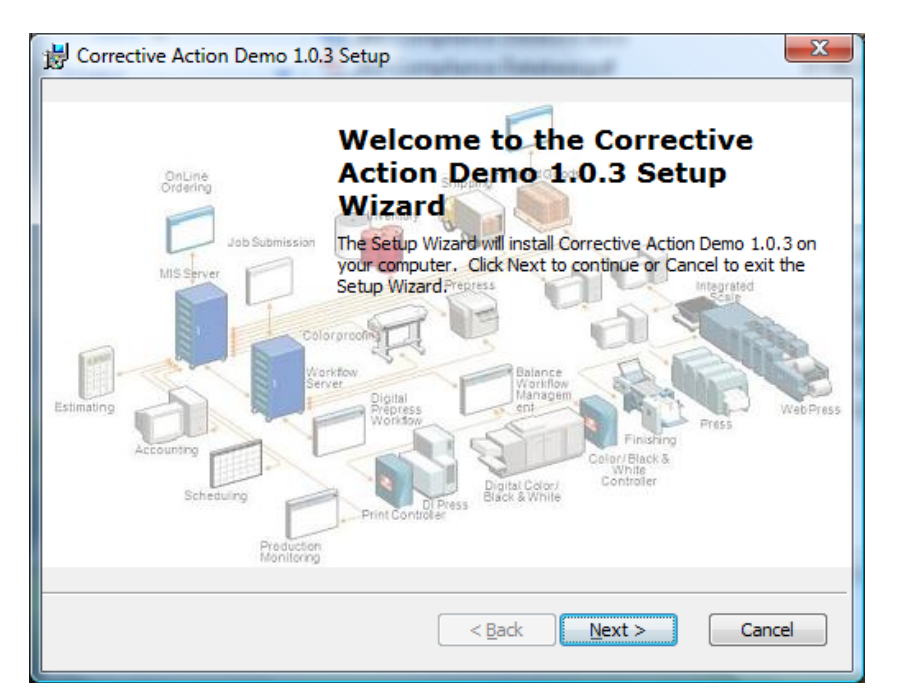

4. Check the acceptance check box of the End-User License Agreement and click Next.

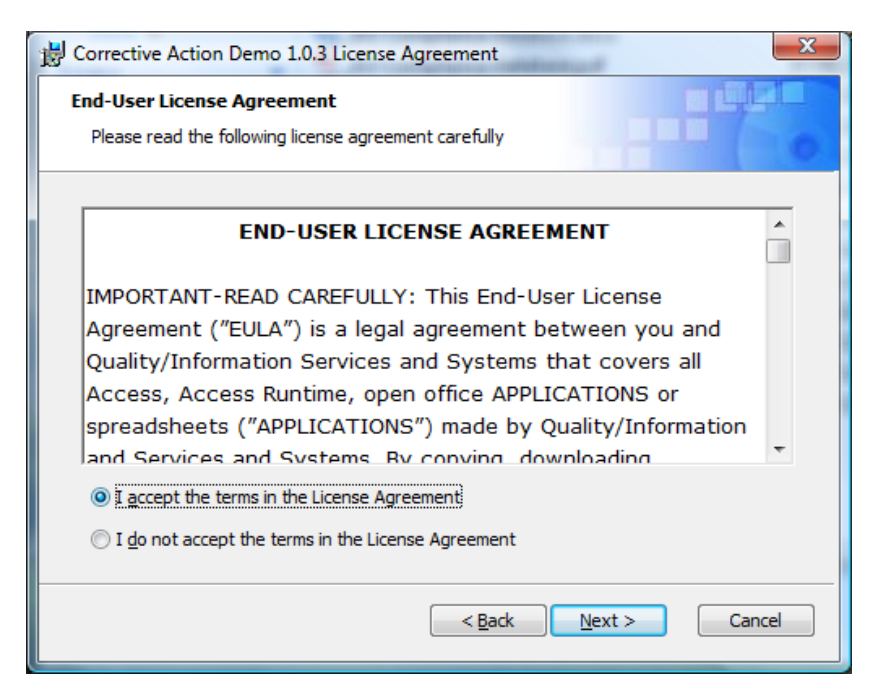

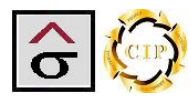

5. Enter Customer Information and click Next.

| B Corrective Action Demo 1.0.3 Setup                           | <b>X</b> |
|----------------------------------------------------------------|----------|
| Customer Information<br>Please enter your customer information |          |
| User Name:<br><u>btemples</u><br>Organization:                 |          |
| < <u>B</u> ad                                                  | Cancel   |

6. Select Typical Setup

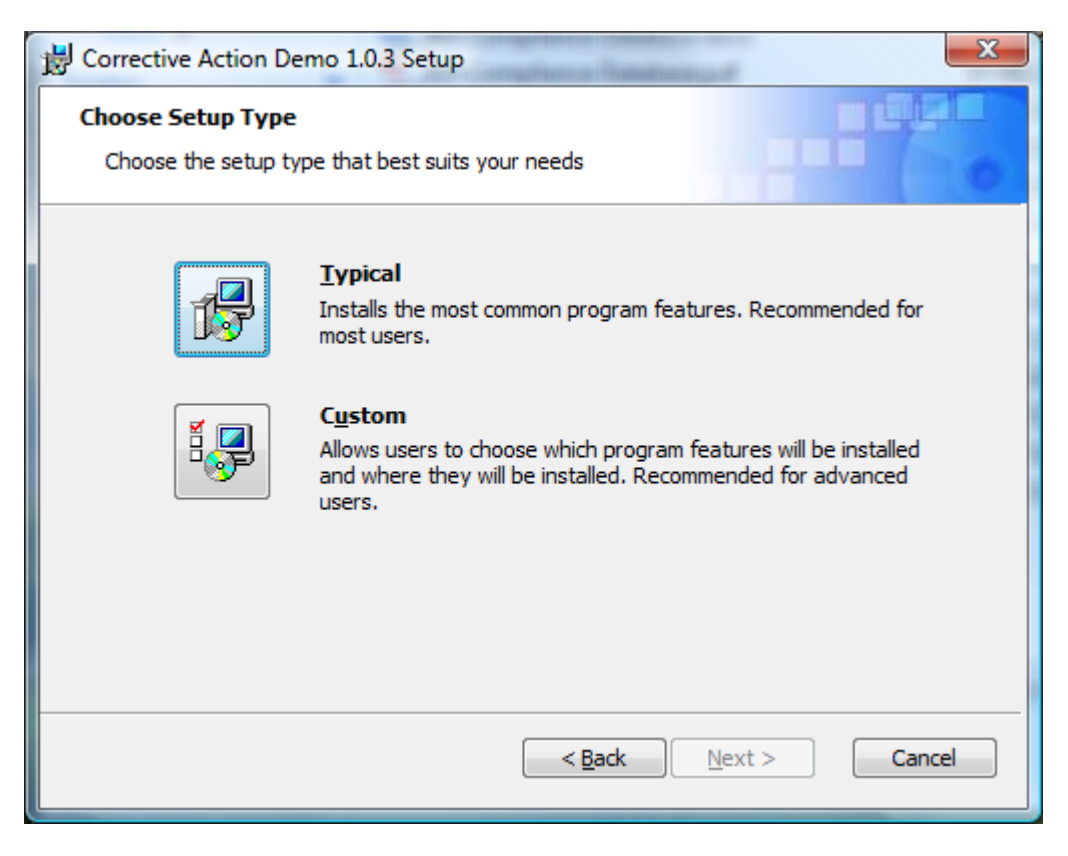

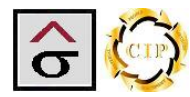

7. At the Ready to Install screen, click Install and the program will install.

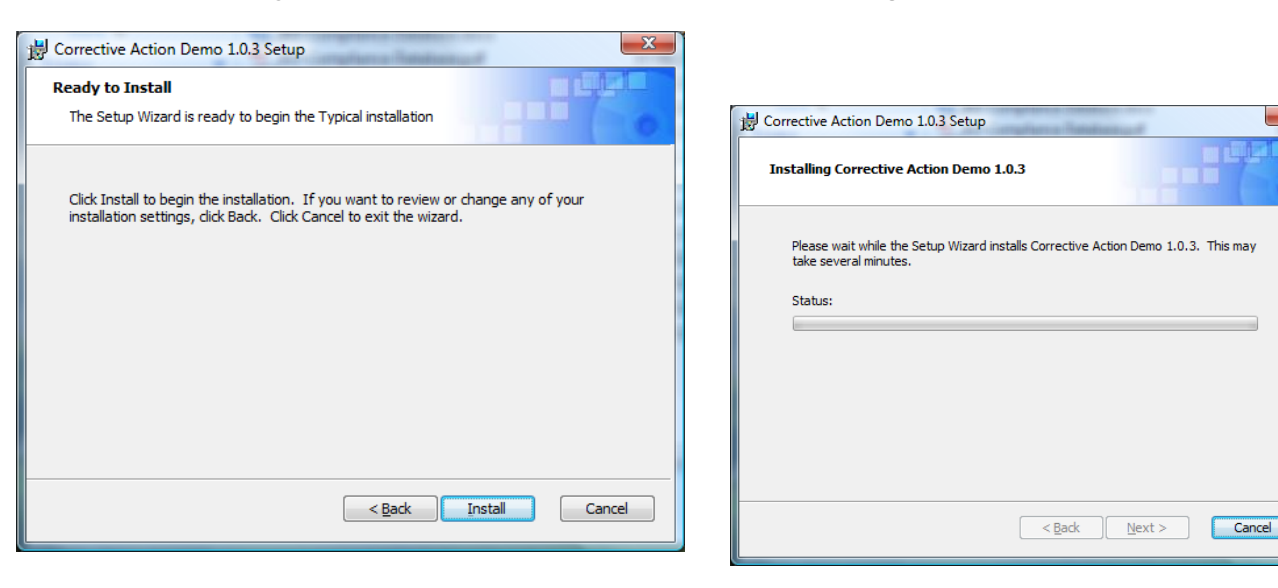

8. The program will complete the installation with these screens.

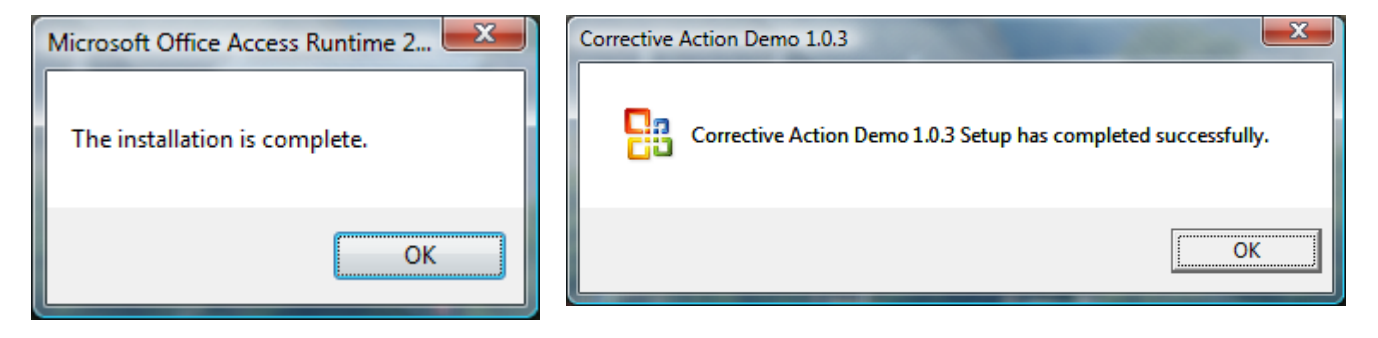

9. After installation, the user will be able to access the program by an icon on the desktop or from the program list.

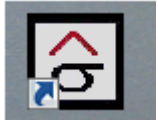

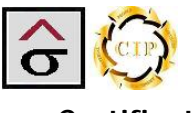

## Certificate

A Certificate, or digital signature, is a way to ensure the integrity and origin of data. A digital signature provides strong evidence that the data has not been altered since it was signed and it confirms the identity of the person or entity who signed the data. This enables the important security features of integrity and non-repudiation, which are essential for secure electronic commerce transactions.

All applications have been thoroughly screened for malicious software. A certificate is provided in the Certificate folder located inside the applications folder. Quality/Information Services and Systems certificates are not commercial validated.

## To install the certificate:

1. Navigate to the **Certificate** folder located in the **Corrective Action** folder located on the C:\ drive. Double click on the certificate

| 🗢 🗸 « OS (C:)      | Corrective Action Demo      Certificate          | 🗸 😽 Seai           | rch                    |      |
|--------------------|--------------------------------------------------|--------------------|------------------------|------|
| Organize 👻 📗 Views | ; 🔻 📙 Open 👻 🖃 E-mail 🛞 Burn                     |                    |                        | (    |
| olders 🗸           | Name                                             | Date modified      | Туре                   | Size |
| 🖕 OS (C:)          | Quality~Information Services and Systems.cer     | 07/26/2009 9:00 AM | Security Certificate   | 1 KB |
| Corrective Action  |                                                  |                    |                        |      |
| Certificate        |                                                  |                    |                        |      |
| CRXIR2SP2Full      |                                                  |                    |                        |      |
| DELL               |                                                  |                    |                        |      |
| l doctemp          |                                                  |                    |                        |      |
| DVD Circuit        |                                                  |                    |                        |      |
| Garmin             |                                                  |                    |                        |      |
| Implementation P   |                                                  |                    |                        |      |
| ISO Complanace [   |                                                  |                    |                        |      |
| Lean Manufacturir  |                                                  |                    |                        |      |
| logs               |                                                  |                    |                        |      |
| Microsoft Press    |                                                  |                    |                        |      |
| MSOCache           |                                                  |                    |                        |      |
| 📙 OpenEdge         |                                                  |                    |                        |      |
| b perflogs         |                                                  |                    |                        |      |
| Program Files      |                                                  |                    |                        |      |
| ProgramData        |                                                  |                    |                        |      |
| Progress           |                                                  |                    |                        |      |
| UIMacros           | ٠ ( ۱۱                                           | 1                  |                        |      |
| Quality~Inform     | ation Services and System Date modified: 07/26/2 | 009 9:00 AM Date o | reated: 07/26/2009 9:4 | 7 AM |
| Security Certifica | te Size: 548 byt                                 | er                 |                        |      |

2. Click the Install Certificate button. Follow the import screens that apply to the locations Windows installation.

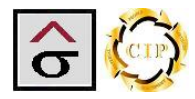

| Certificate                                                                                                    |
|----------------------------------------------------------------------------------------------------|
| General Details Certification Path                                                                                                    |
| Certificate Information                                                                                                    |
| This CA Root certificate is not trusted. To enable trust,<br>install this certificate in the Trusted Root Certification<br>Authorities store. |
|                                                                                                    |
| Issued to: Quality Services                                                                                                    |
| Issued by: Quality Services                                                                                                    |
| Valid from 01/01/2008 to 01/01/2014                                                                                                    |
| Install Certificate         Issuer Statement           Learn more about certificates         Issuer Statement                                 |
| ОК                                                                                                    |

**Note:** Certificates install on the local machine and, depending on the users security level, for the logged on user only. Check with the local administrator as to the folder location for the import.

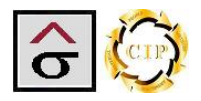

## **Table Maintenance**

The Table Maintenance popup screen is used to enter common information used in the programs dropdown lists.

| CORRECTIVE ACTION                                 | Forms<br>Documentation |
|---------------------------------------------------|------------------------|
| ┺ <mark>┣╪╳<mark>┟┥┥┝┝</mark>┣<b>╋</b>┣╝╘┚</mark> | Table<br>Maintenance   |

The page uses tabs at the top for navigation. The tables are:

- Status Used by the CAR to designate its stage in the process.
- Criteria Used in a CAR initiation to define why the CAR was started
- **Root Cause** Used in a CAR investigation to define why a non-conformance occurred.
- **Department** Names of the various department in the organization. Used in the CAR to assign where the non-conformance occurred.
- **Team** Used as a subdivision within a department as to where the CAR originated. Examples are Customer Service teams, department shifts or sections in a department (small press, large press, etc.).
- **Employees** Contact information individuals who will be listed as an initiator, investigator, CARB member or auditor.
- **Suppliers** Supplier information for vendors who are part of a CAR investigation or CAR recipient. A Suppliers report is provided listing the Suppliers ID and information.

| St | ashboard         | Root Cause Department Team Employees Suppliers |
|----|------------------|------------------------------------------------|
| •  |                  |                                                |
|    | Supplier ID: 111 | 11 Supplier Name: Art Laminating and Finishing |
|    | Address: 140     | 04 Marietta Blvd                               |
|    | City: Atl        | lanta, State: GA Zip: 30318-                   |
|    | Contact Name:    | Scott Reynolds                                 |
|    | Contact Title:   | Sales Person                                   |
|    | Office Phone:    | (404) 355-4410                                 |
|    | Fax Number:      | (404) 352-4420                                 |
|    | E-Mail:          |                                                |
|    |                  |                                                |
|    |                  |                                                |

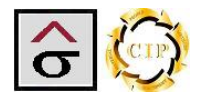

## **Corrective Action Screen**

The Corrective Action program creates a Corrective Action Report (CAR) record for each entered incident. Navigation to the various areas is preformed through tabs at the top. Data entered into the CAR record is used to generate the reports and department logs required for certification.

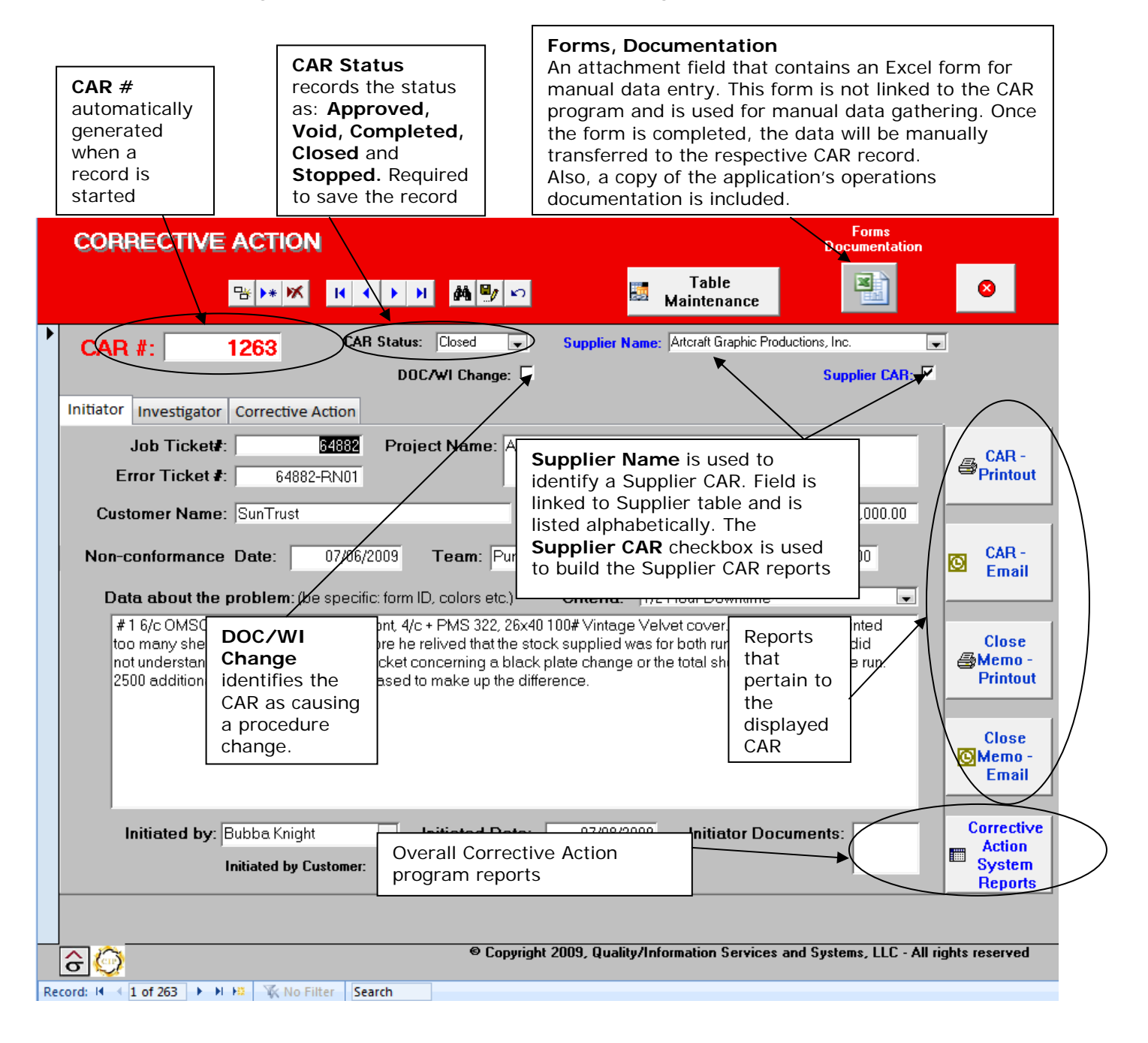

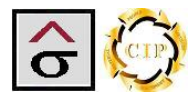

## Initiator Tab

Filling out a CAR begins with the Initiator tab. This tab is used to gather the basic information about the job and the non-conformance that created the CAR.

**Note:** Avoid entering information about what caused the problem or what action needs to be taken to fix the problem. This information is entered in other areas of the CAR.

1. Click **New Record** at the top of the screen or at the bottom record navigation bar. CAR # will automatically be assigned.

*Note:* if this is a Supplier CAR, select the vendor from the **Supplier Name** dropdown list and check the **Supplier CAR** checkbox. This information is used for the Supplier CAR reports.

- Enter information about the job that problem the occurred. Enter Job Ticket#, Error Ticket #, Project Name, Customer Name, Team (if applicable), estimated or actual Error Cost, Non-conformance Date, Quantity and Criteria.
- 3. In the **Data about the problem** field enter information about the non-conformance. Be specific in describing the non-conformance. Enter information about colors, forms, and why this is a problem.
- 4. Select the person who started the CAR from the **Initiated by** dropdown list and enter the **Initiated Date**.
- 5. Check the **Initiated by Customer** check box if the CAR was started because of a customer complaint.
- 6. If there are documents of files that apply to the problem (i.e. emails from customer or complaint letters), use the **Initiator Documents** attachment field to link them to the CAR.

|    | CORRECTIVE ACTION Forms Documentation                                                                                                    |                                           |
|----|----------------------------------------------------------------------------------------------------|-------------------------------------------|
|    | 명 H K K K K H K H M M W 다 Table 國 Maintenance 11                                                                                                    | 8                                         |
| •  | CAR #: 1233 CAR Status: Open 🔍 Supplier Name: DOC/WI Change: 🗟 Supplier CAR:                                                                                                    | -                                         |
|    | Initiator       Investigator       Corrective Action         Job Ticket#:       21750       Project Name:       Wiper Sampler         Error Ticket#:       21750-RN01       Error Cost:       \$9,700.00         Customer Name:       Georgia Pacific       Error Cost:       \$9,700.00                                                                                                    | CAR -<br>Printout                         |
|    | Non-conformance Date:       04/29/2009       Team:       Green       Quantity:       10,000         Data about the problem:       (be specific: form ID, colors etc.)       Criteria:       Customer Complaint       Image: Colors etc.)                                                                                                    | CAR -<br>Email                            |
|    | Job is a paper swatch book in which Demo Graphics was to print the covers and the interior was assembled by an<br>outside vendor. The job instructions called for the job to be scored in-house but the finisher stated a preference of<br>scoring the covers during assembly. However, the job jacket was released to the floor with scoring included and the<br>job was scored. When the job arrived at the finisher, it was questionable that the score would work in creating the<br>book. The vendor was able to use the product and the piece was completed. | Close<br>Memo -<br>Printout               |
|    |                                                                                                    | Close<br>©Memo -<br>Email                 |
|    | Initiated by: Rose Mery Cox  Initiated Date: 05/11/2009 Initiator Documents: Initiated by Customer:                                                                                                    | Corrective<br>Action<br>System<br>Reports |
|    | © Copyright 2009, Quality/Information Services and Systems, LLC - All                                                                                                    | rights reserved                           |
| Re | cord: 14 4 31 of 263 + H H2 K No Filter 1233                                                                                                    |                                           |

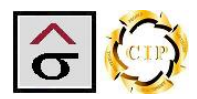

## Investigator tab

The investigator's tab is used to record information about what happened to cause the nonconformance. Information such as shift, time of day, type of raw materials and their supplier, lot numbers are appropriate in this tab.

**Note:** Avoid entering information about what action needs to be taken to fix the problem. This information is entered in another areas of the CAR.

- 1. Click on the **Investigato**r tab at the top of the form.
- 2. From the dropdown lists, select the **Root Cause of the problem** and the **Area where cause originated**. An Area designation is required before printing the CAR.

| Root Cause of problem:                                                                                                    | Area where cause originated:                                                                                                    |
|----------------------------------------------------------------------------------------------------|----------------------------------------------------------------------------------------------------|
| Equipment Problem/Failure<br>Material Flaw<br>Other<br>Poor Maintenance<br>Process Failure<br>Re-training of worker<br>Supplier Defect | Customer Service  ■ Bindery Customer Service Digital Print E-Commerce Estimating Imaging Prepress Press Sales Sheetfed Shipping/Receiving |
|                                                                                                    | Supplier                                                                                                    |

- **Note:** As the investigation progresses, these entries may change. The fields can be changed after the record has been saved.
  - 3. In the memo field, enter all pertinent information about the problem. Be very specific about what the investigation found and any methods used to uncover the data.
  - 4. Select the **Investigator** and the **Investigation Date**.
- *Note:* if a team is used to perform the investigation, list the team members in the memo field and select the team leader as the Investigator.
  - 5. If there are documents of files that apply to the investigation, use the **Investigator Documents** attachment field to link them to the CAR.

| Image: Image: | Forms<br>Documentation                                    |                                                                                                    | RRECTIVE ACTION                                                                                                    |
|----------------------------------------------------------------------------------------------------|-----------------------------------------------------------|----------------------------------------------------------------------------------------------------|----------------------------------------------------------------------------------------------------|
| CAR #: 1233 CAR Status: Open Supplier Name:<br>DOC/WI Change: Supplier Name:<br>Initiator Investigator Corrective Action<br>Root Cause of problem:<br>Area where cause originated:<br>Customer Service<br>Estimating had estimated the job to score on the die cutter when the job was entered. After the job was put into<br>production, it was decided that the outside vendor would do the scoring to control the piece better. However, the<br>lipiam a instructions were left on the jacket with these special instructions: "FINISHING WILL BE DONE BY FEY<br>PUBLISHING - LEAVE IN FLAT<br>PRESS SHEETS - NEED 10% OVERS FOR SPOILAGE - NEED TO<br>SHIP 3800 SHEETS". The CSR intended for the instructions to read as all finishing will be done by the vendor.<br>The bindery interpreted this to mean that the lipema scoring was to be done and the rest of the finishing was to be<br>done outside. The job was scored and shipped to the vendor who then informed the customer.                                                                                                    |                                                           | 7 🗠 Table<br>Maintenance                                                                                                    | <mark>В № Ж И 4 </mark>                                                                                                    |
| Initiator       Investigator       Corrective Action         Process Failure       Customer Service       Image: Customer Service         Estimating had estimated the job to score on the die cutter when the job was entered. After the job was put into production, it was decided that the outside vendor would do the scoring to control the piece better. However, the lijema instructions were left on the jacket with these special instructions:       "FINISHING WILL BE DONE BY FEY"         PUBLISHING - LEAVE IN FLAT       PRESS SHEETS - NEED 10% OVERS FOR SPOILAGE - NEED TO       SHIP 3800 SHEETS". The CSR intended for the instructions to read as all finishing will be done by the vendor. The bindery interpreted this to mean that the lijema scoring was to be done and the rest of the finishing was to be done outside. The job was scored and shipped to the vendor who then informed the customer.                                                                                                    | Supplier CAR:                                             | ▼ Supplier Name:<br>ge: ▼                                                                                                    | AR #: 1233 CAR Sta                                                                                                    |
| Estimating had estimated the job to score on the die cutter when the job was entered. After the job was put into production, it was decided that the outside vendor would do the scoring to control the piece better. However, the lijema instructions were left on the jacket with these special instructions: "FINISHING WILL BE DONE BY FEY PUBLISHING - LEAVE IN FLAT PRESS SHEETS - NEED 10% OVERS FOR SPOILAGE - NEED TO SHIP 3800 SHEETS". The CSR intended for the instructions to read as all finishing will be done by the vendor. The bindery interpreted this to mean that the lijema scoring was to be done and the rest of the finishing was to be done outside. The job was scored and shipped to the vendor who then informed the customer.                                                                                                    | e cause originated:<br>Service                            | Area when                                                                                                    | Root Cause of problem:<br>Process Failure                                                                                                    |
| The bindery interpreted this to mean that the lijema scoring was to be done and the rest of the finishing was to be done outside. The job was scored and shipped to the vendor who then informed the customer.                                                                                                    | as put into<br>lowever, the<br>E BY FEY<br>Email          | ter when the job was entered. After the job v<br>d do the scoring to control the piece better.<br>cial instructions: "FINISHING WILL BE DOI            | Estimating had estimated the job to score<br>production, it was decided that the outside<br>lijema instructions were left on the jacket w<br>PUBLISHING - LEAVE IN FLAT |
| K                                                                                                    | he vendor.                                                | E - NEED TO<br>ions to read as all finishing will be done by                                                                                           | PRESS SHEETS - NEED 10% OVERS F<br>SHIP 3800 SHEETS". The CSR intended                                                                                                  |
|                                                                                                    | he vendor.<br>ng was to be<br>Close<br>Memo -<br>Printout | E - NEED TO<br>ions to read as all finishing will be done by<br>ing was to be done and the rest of the finish<br>endor who then informed the customer. | PRESS SHEETS - NEED 10% OVERS F<br>SHIP 3800 SHEETS". The CSR intended<br>The bindery interpreted this to mean that t<br>done outside. The job was scored and sh        |
| Investigator: Burt Temples Investigated Date: 05/15/2009 Investigator Documents:                                                                                                    | he vendor.<br>ng was to be                                | E - NEED TO<br>ions to read as all finishing will be done by<br>ing was to be done and the rest of the finish<br>endor who then informed the customer. | PRESS SHEETS - NEED 10% OVERS F<br>SHIP 3800 SHEETS". The CSR intended<br>The bindery interpreted this to mean that t<br>done outside. The job was scored and sh        |

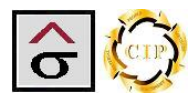

## Corrective Action tab

The Corrective Action tab is the conclusion of the process. Here, the analysis from the investigation is developed into concrete steps to prevent the problem from re-occurring. This may involve changing a written procedure, creating a new procedure, filling a training need or personnel changes. Any of these actions are detailed in these fields.

The action plan should include:

- Detailed areas that are affected by the change.
- Detailed steps that are to be taken.
- People who will be involved in the change
- Implementation plans for the new process.
- Audit schedule for the new process.

# **Note:** As the CAR's and action plans are developed and completed, these records will form the data for the Corrective Action log report.

Once an action plan has been developed, it is submitted to a management team called the Corrective Action Review Board (CARB). The purpose of the CARB is to check the plan to make sure it adheres to the company goals and does not interfere with other processes, to check the plan for completeness and effectiveness, approve the action plan and to aid in the implementation process.

Finally, an Audit section is used to record a process audit to make sure the new procedure is being used and is working as expected.

- 1. Click on **Corrective Action** tab at the top of the page.
- 2. Enter the details of the action plan into the Corrective Action memo field.
- 3. Select the **Completed Date**.
- 4. If there are documents of files that apply to the action plan, use the **Action Plan Documents** attachment field to link them to the CAR.
- 5. In the **What processes are in place to detect this problem**, list any procedure that has check point that is designed to catch the problem. For example, a press sheet check would be used to identify color variations or a final review of work instructions is designed to find missing information. There may be several points that the process can be stopped at once the non-conformance has been identified. Be sure and refer to procedures by their DCN
- 6. The CAR Status (located at the top of the screen) is then changed to **Complete**.
- 7. After the action plan has gone before the CARB and approved, select the **CARB approved by** person, check the **CARB Approval** check box and select the **Approval Date**.
- 8. The CAR Status (located at the top of the screen) is then changed to Approved.
- 9. After a designated period, the new process should be audited. When that occurs, the person performing the audit is selected in the **Audited by** dropdown list.
- 10. The **Audit Date** and **Audit Results** are selected and any notes pertaining to the audit are entered.
- 11. If there are documents of files that apply to the audit, use the **Audit Documents** attachment field to link them to the CAR.

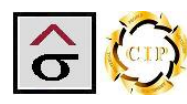

12. If the process passes the audit, the CAR Status is changed to **Closed**. If the process fails the audit, the CARB is notified of the failure, the CAR Status is changed back to **Open** and the CAR is re introduced for investigation and action plan development.

Other CAR Status options are:

- **Void** A CAR was started but proved to not be valid.
- **Stopped** A CAR was started but was stopped pending other information, the completion of another CAR or action plan. The CAR can be changed to Open or Void depending on the outcome.

| CORRECTIVE ACTION                                                                                                    | Forms<br>Documentation                                                                                   |
|----------------------------------------------------------------------------------------------------|----------------------------------------------------------------------------------------------------|
| 맘▶★ 〆 ㅂ ↓ ▶ ₩ 梯 및 ☞                                                                                                    | Table S<br>Maintenance                                                                                   |
| CAR #: 1233 CAR Status: Uper Supplier Open<br>DOC/ Approved<br>Void<br>Initiator Investigator Corrective Action                                                                                                    | Supplier CAR:                                                                                            |
| Corrective Action Plan: How will this problem b<br>Stopped<br>Hold<br>The CSR is responsible for insuring that job instructions are complete and accurate<br>jacket the CSR will change the instructions in the system and up-dating the job jack<br>printing out a new jacket (preferred) or striking the instructions from the jacket with the<br>change. | CAR -<br>Printout Completed Date: 05/29/2009 CAR - Printout CAR - Printout CAR - Printout CAR - Printout |
|                                                                                                    | CAR -<br>Email                                                                                           |
| What processes are in place to detect this problem?<br>6309.0001 WLjob jacket rev7                                                                                                    | Action Plan Documents:<br>Close<br>Memo -<br>Printout                                                    |
| CARB approval by: Eric Miller CARB Approval:                                                                                                    | Approval Date: 06/03/2009                                                                                |
| Audit Notes: All CSR's are using the process                                                                                                    | Audit Documents: Audit Documents: Audit Documents: Audit Documents: Action System Reports                |
| © Copyright 2009, Quali<br>Record: I4 ▲ 31 of 263 ▶ H № 1 K No Filter 1233                                                                                                    | ty/Information Services and Systems, LLC - All rights reserved                                           |

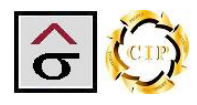

## Reports

The module contains several reports to return the data entered for approvals, event notification, CAR tracking and departmental reporting requirements. There are two report menus. The **CAR Reports** menu, located down the right side, present the reports used by the displayed CAR. The **Corrective Action Systems Reports** pop-up menu contains the data subdivisions that are required to see the program as a whole. Each menu is accessed in a pop up screen

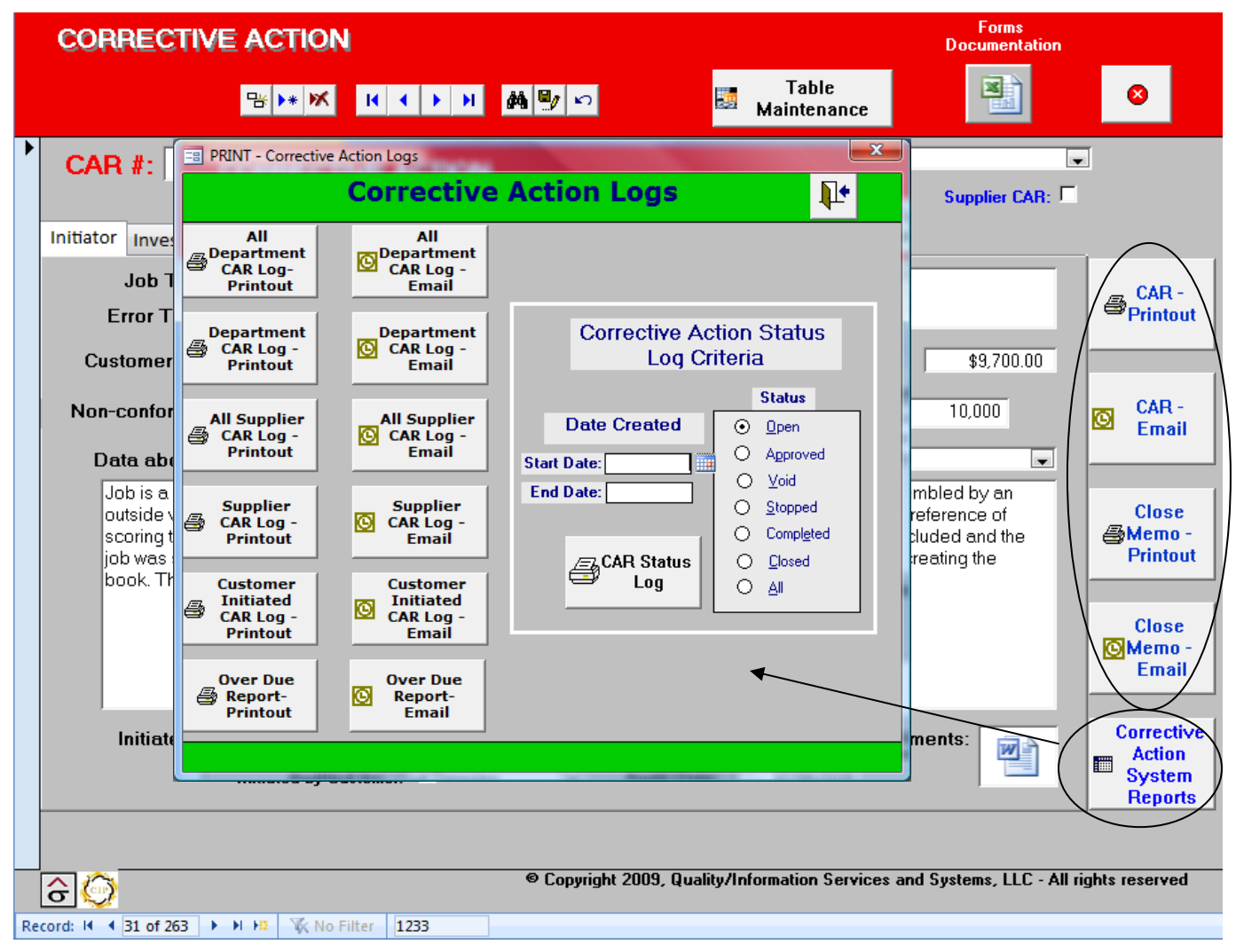

**Note:** With the exception of the CAR Status Log, each report can be emailed by clicking on the reports email version. The report is output as a .PDF file and place in an email dialog box. Select the recipient and click **Send**.

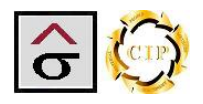

**CAR Report** 

The Corrective Action Report (CAR) returns all the entries for a specific problem and produces a form for approval signatures.

- 1. Navigate to the desired CAR, click the **CAR Reports** button to bring up the menu and select **CAR Printout**.
- 2. The CAR will appear in a preview screen form which a printer can be selected.
- 3. The printed report that is ready to be used to gather final signatures for the CAR and to distribute to the affected parties (customers, etc.). The signed sheets are to be filed and made available for a certification audit.

|    | CORRECTIVE ACTION                                                                                                    |                             |
|----|----------------------------------------------------------------------------------------------------|-----------------------------|
|    | Table Maintenance                                                                                                    | 0                           |
| •  | CAR #: 1233<br>DOC/WI Change: V<br>Initiator Investigator Corrective Action<br>Intitiator Investigator Corrective Action<br>Intitiator Investigator Corrective Action                                                                                                    |                             |
|    | Error Ticket #: 21750-RN01                                                                                                    | CAR -<br>Printout           |
|    | Customer Name: Georgia Pacific Error Cost: \$9,700.00                                                                                                    |                             |
|    | Non-conformance Date: 04/29/2009 Team: Green 🗨 Quantity: 10,000                                                                                                    | CAR -<br>Email              |
|    | Data about the problem: (be specific: form ID, colors etc.) Criteria: Customer Complaint                                                                                                    |                             |
|    | Job is a paper swatch book in which Demo Graphics was to print the covers and the interior was assembled by an<br>outside vendor. The job instructions called for the job to be scored in-house but the finisher stated a preference of<br>scoring the covers during assembly. However, the job jacket was released to the floor with scoring included and the<br>job was scored. When the job arrived at the finisher, it was questionable that the score would work in creating the<br>book. The vendor was able to use the product and the piece was completed. | Close<br>Memo -<br>Printout |
|    |                                                                                                    | Close<br>©Memo -<br>Email   |
|    | ,<br>Initiated by: Rose Mery Cox 💌 Initiated Date: 05/11/2009 Initiator Documents: 📷                                                                                                    | Corrective                  |
|    | Initiated by Customer:                                                                                                    | System<br>Reports           |
|    |                                                                                                    |                             |
|    | Copyright 2009, Quality/Information Services and Systems, LLC - All ri                                                                                                    | ghts reserved               |
| Re | cord: H 4 31 of 263 + H H3 🕅 No Filter 1233                                                                                                    |                             |

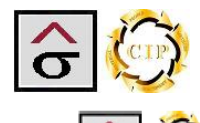

## CORRECTIVE ACTION REPORT

### INITIATOR

Customer Name: Georgia Pacific Project Name: Wiper Sampler Job#: 21750 MfgDate: 04/29/2009 MfgQty: 10.000 Criteria: Customer Complaint Error#: 21750-RN01 Team: Green Job Cost: \$9,700.00 Area where defect originated: Customer Service

Data about the Problem:

Job is a paper swatch book in which Demo Graphics was to print the covers and the interior was assembled by an outside vendor. The job instructions called for the job to be scored in-house but the finisher stated a preference of scoring the covers during assembly. However, the job jacket was released to the floor with scoring included and the job was scored. When the job arrived at the finisher, it was questionable that the score would work in creating the book. The vendor was able to use the product and the piece was completed.

Signature

Initiated by: Rose Mery Cox

InitiatedDate: 05/11/2009

## INVESTIGATOR

Root Cause of Problem:

Estimating had estimated the job to score on the die cutter when the job was entered. After the job was put into production, it was decided that the outside vendor would do the scoring to control the piece better. However, the lijema instructions were left on the jacket with these special instructions: "FINISHING WILL BE DONE BY FEY PUBLISHING -LEAVE IN FLAT

PRESS SHEETS - NEED 10% OVERS FOR SPOILAGE - NEED TO

SHIP 3800 SHEETS". The CSR intended for the instructions to read as all finishing will be done by the vendor. The bindery interpreted this to mean that the lijema scoring was to be done and the rest of the finishing was to be done outside. The job was scored and shipped to the vendor who then informed the customer. Investigator: Burt Temples InvestigatedDate: 05/15/2009

CORRECTIVE ACTION

#### How will this problem be prevented in the future:

The CSR is responsible for insuring that job instructions are complete and accurate. If a process is deleted from the job jacket the CSR will change the instructions in the system and up-dating the job jacket. This can be accomplished by printing out a new jacket (preferred) or striking the instructions from the jacket with the date of the change and initialing the change.

Signature

Implemented Date: 05/29/2009

What processes are in place to detect this problem:

63..09.0001 WI job jacket rev7

CARB Approved By: Eric Miller

CARB Approval Date: 06/03/2009

Supervisor's initial

Signature

Page 1 of 1

Supervisor's initial

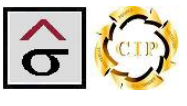

## Email CAR

The Email CAR report allows the user to email a .PDF copy of the CAR report. This is an output only and not used in the email data collection.

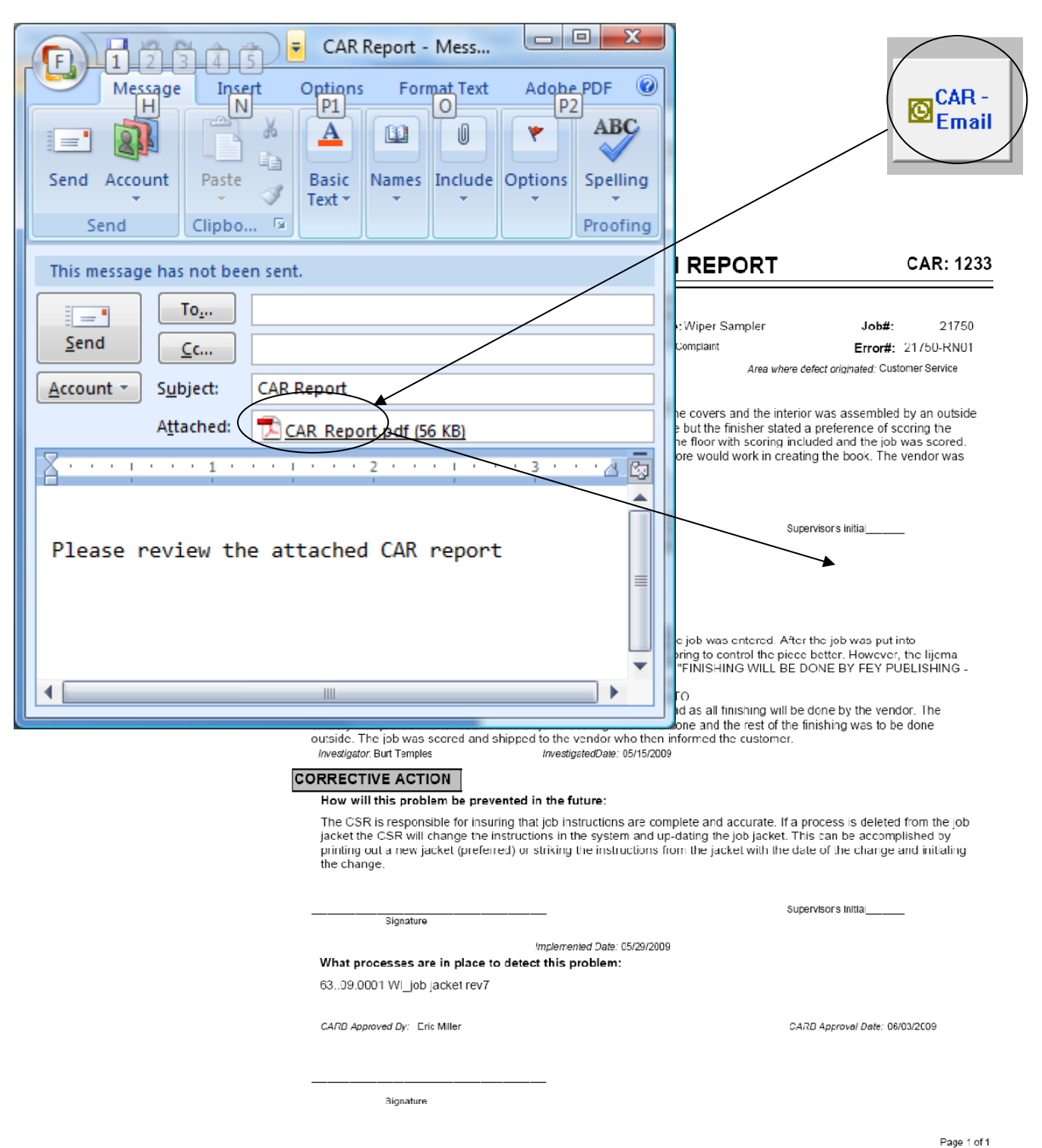

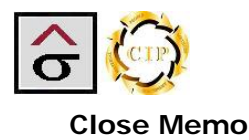

The Close Memo notifies the initiator that the CAR has been resolved.

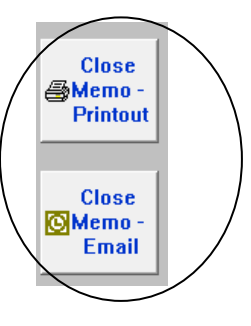

1. Like the CAR, navigate to the desired record and click the Close Memo – Printout or Close Memo - Email button.

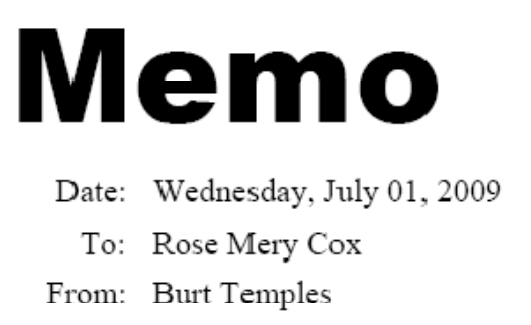

Subject: Corrective Action Feedback

This memo is to inform you that the Corrective Action that you initiated has been completed. It was assigned a number and tracked as:

| Job#  | 21750 | Customer Name | Georgia Pacific |
|-------|-------|---------------|-----------------|
| CAR#: | 1233  | Project:      | Wiper Sampler   |

Days elapsed since opened: 23

Attached is a copy of the completed form. If you have any questions, please contact me directly.

Thank you for your valuable participation in this program.

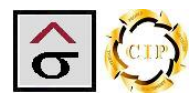

## **Corrective Action System Reports**

The Corrective Action Log popup screen displays the overall CAR system reports. The QA person is able to select the type of log report needed to inform the organization of the status of the corrective action program. With the exception of the CAR Status Report, each report can be emailed as a .PDF file. Select the Printout report button for a hard copy or the Email version.

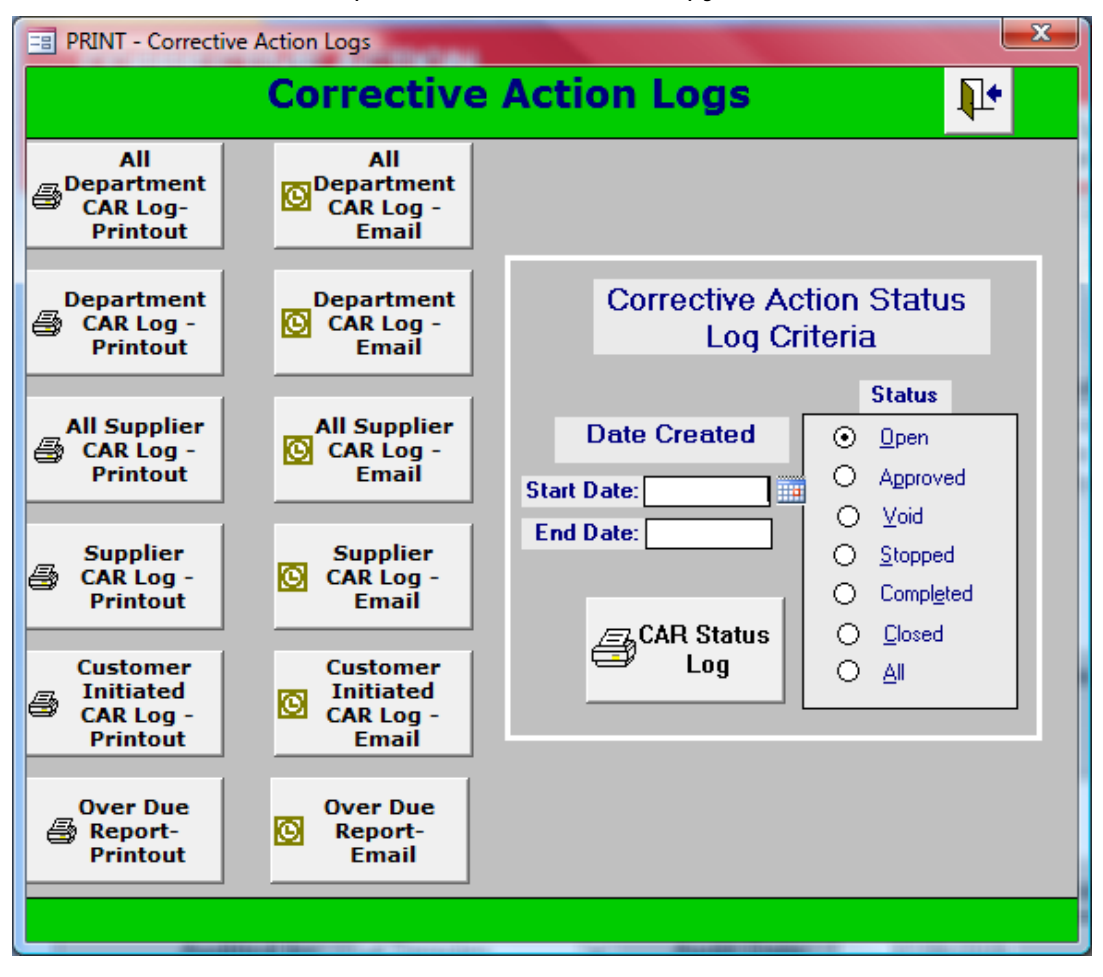

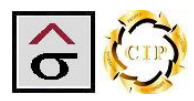

## **Department Corrective Action Log reports**

The All Department CAR Log button produces a report that contains all CARs entered with a status of **Closed** or **Complete**. The report is sorted by the department area that the non-conformance occurred.

The Department CAR Log button produces reports that are to be distributed to the departments as a record of their CAR activity. When selected, a parameter box appears asking for the department. Enter the department's complete name for the report. The selection criterion is based on the area that the non-conformance occurred and the CAR has a status of **Closed** or **Complete**.

| Enter Parameter Value | J |
|-----------------------|---|
| Department            |   |
|                       |   |
| OK Cancel             |   |

Page 1 of 47

| Thursday, July 02, 21             | 009                                                                                                    |                                                     |                                                                                                    |
|-----------------------------------|----------------------------------------------------------------------------------------------------|-----------------------------------------------------|----------------------------------------------------------------------------------------------------|
| CAR No. JobNum<br>Status Error Jo | ber Data about Problem ⊿<br>b#                                                                                                    | Area Initiated Reason                               | Completed Corrective Action<br>Date                                                                                                    |
| Department:                       | Bindery                                                                                                    |                                                     |                                                                                                    |
| 1009 6275<br>Closed               | A1 Curse, finst shift. Twenty<br>eight of forty four different<br>sings were cut to find size he<br>for being sent to outside<br>finisher. The snaller size                                                                                        | 03/02/1958 Process Failure<br>Miller/Zell           | 03.02/1998 CSR's should mark special instructions with a highlighter.<br>Operator's should read instructions completely before starting<br>operation.  |
|                                   | required the outside finisher<br>to laminate the shorter sheet<br>in a different manner which<br>caused and additional cost.                                                                                                    |                                                     |                                                                                                    |
| 1028 6746<br>6954<br>Closed       | <ul> <li>Bindery, 12 pg, self ovver,<br/>work and narm, 4/e + PMS<br/>2544 ovversit gloss variab,<br/>25440 1009 LCG next PMS.</li> </ul>                                                                                                    | 04/09/1958 Process Failure<br>Phelan Annual Reports | 07/18/1998 Pressroom, Bindery, and Shipping are to write procedures for handling printed work.                                                         |
|                                   | picking on page 5 and 7.<br>These pages were located on<br>the gear side of the sheet. The<br>layout did not include a<br>proper lip to allow the form                                                                                             |                                                     |                                                                                                    |
|                                   | signature on the science range<br>signature on the science range<br>form had to be out in othere<br>four page signatures. Also,<br>approximately 10% of the<br>shorts misguided and tid not<br>replace. Renne 3800 shoes<br>under error John 6054. |                                                     |                                                                                                    |
| 1031 6856<br>6913<br>Cloand       | <ul> <li>Cuther. 4/c mticker. Free was<br/>out down to size before kins<br/>out/dis-cut ing. Information<br/>was put on Tob jacket in</li> </ul>                                                                                                   | 04/15/1958 Process Failure<br>Lifetime Television   | 05.04/1998 Operators need to slow down and read jackets completely.                                                                                    |
|                                   | Prinishing section. Stockens<br>had to be near on error<br>jacket # 6983                                                                                                    |                                                     |                                                                                                    |
| 1082 8128                         | Sterves. Castomer called and<br>started that the boxes<br>contribution the denses did not                                                                                                    | 10/09/1998 Process Failure<br>Fletcher Martian      | 10/14/1998 [All products sent to outside vendors will have the counts<br>verified for accuracy. Interim personal have been trained in the              |
| Closed                            | match the counts written on<br>the box and that the job was<br>short.                                                                                                    |                                                     | operation of the weigh counters to produce an accurate count of<br>products shipped. All jobs shipped will have the counts verified<br>before shipment |
|                                   |                                                                                                    |                                                     |                                                                                                    |

CORRECTIVE ACTION LOG

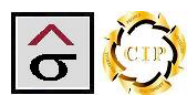

## Supplier CAR Reports

The **All Supplier CAR** Log button produces a report that contains all supplier CARs and is sorted by the vendor responsible for the non-conformance and the CAR has a status of **Closed** or **Complete**.

The **Supplier CAR** Log button produces reports that can be distributed to the affected vendors as a record of their Car activity. When selected, a parameter box appears asking for the supplier ID. Enter the ID for the report. The selection criterion is based on the area that the non-conformance occurred and the CAR has a status of **Closed** or **Complete**.

|   | Enter Parameter Value |
|---|-----------------------|
| Э | Supplier ID           |
|   | OK Cancel             |

*Note:* The Supplier's ID is listed on the Supplier List report located in *Table Maintenance.* 

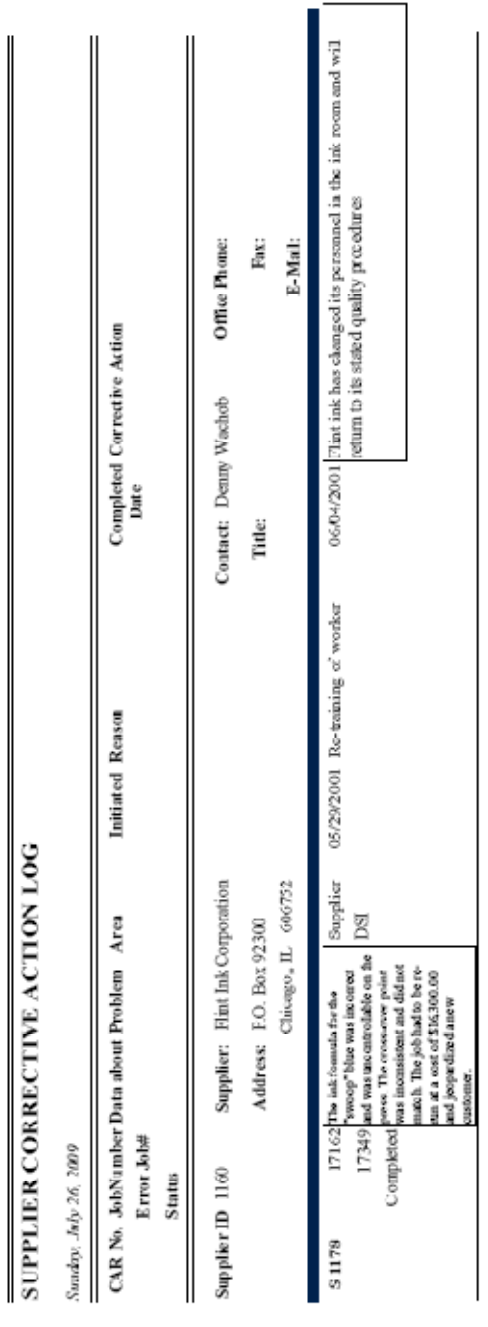

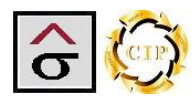

## **Customer Initiated CAR log**

The Customer Initiated CAR log lists all CAR's that were stated by a customer. The report asks for the name of the customer that was entered on the Initiator tab.

Note: Be consistent on entering the customer's name.

| Enter Parameter Value | J |
|-----------------------|---|
| Customer Name         |   |
|                       |   |
| OK Cancel             |   |

| Customer II     | nitiated CAR | S          |                        | Print Date: 07/25/20                                                                                                    | 09 3:09:35 PM  |
|-----------------|--------------|------------|------------------------|----------------------------------------------------------------------------------------------------|----------------|
| CAR             | JobNumber    | MfgDate    | Project Name           | Data                                                                                                    | Initiated Date |
| Customer: Phel: | u            |            |                        |                                                                                                    |                |
| 1001            | 6190         | 03/06/1998 | Carastar Annual Report | # 1 626 Komori, 2nd shift, Front cover<br>was to have type created from gloss/ dull<br>varnish combination built on top of a<br>black solid. Plates came out with type as<br>a screen in the black plate. Error was<br>discovered during make-ready by the<br>customer. Film correction was made by<br>2nd shift after hours | 03/06/1998     |

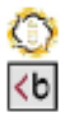

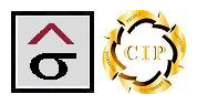

## **Over Due Report**

The over Due repost is used by QA monitor the progress of the CAR's and to make sure that they are not delayed at any given point.

The report is based on the CAR's creation date and Status. If a CAR's status is not set to "Closed" or "Complete" within 7 days of when the CAR was started, the record will appear on the report

| CARs  | Not Clos | sed, Not Co | mpleted, and Overdue          |                  |               |        | 07/26/2009          |
|-------|----------|-------------|-------------------------------|------------------|---------------|--------|---------------------|
| CAR   | Job#     | Error#      | Project                       | Customer         | Creation Date | Status | Department          |
| 1233  | 21750    | 21750-RN01  | Wiper Sampler                 | Georgia Pacific  | 01/03/2003    | Open   | Customer Service    |
| 1261  | 23922    | 24200       | Rollins Annual Report Cowrs   | Curran & Cormors | 04/05/2004    | Open   | Bindery             |
| 12.62 | 24093    | 24220       | Alexa Claire Wedding Drodhure | Veris            | 04/16/2004    | Open   | Shipping/Rec eiving |
|       |          |             |                               |                  |               |        |                     |
|       |          |             |                               |                  |               |        |                     |

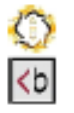

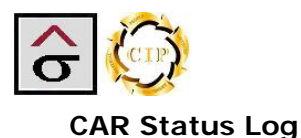

The **Car Status Log** is used to track the progress of CAR's in their various stages. The QA person selects the desired **Status** radial button and enters a **Start Date** and **End Date** range of the report. A date range is required for all status requests.

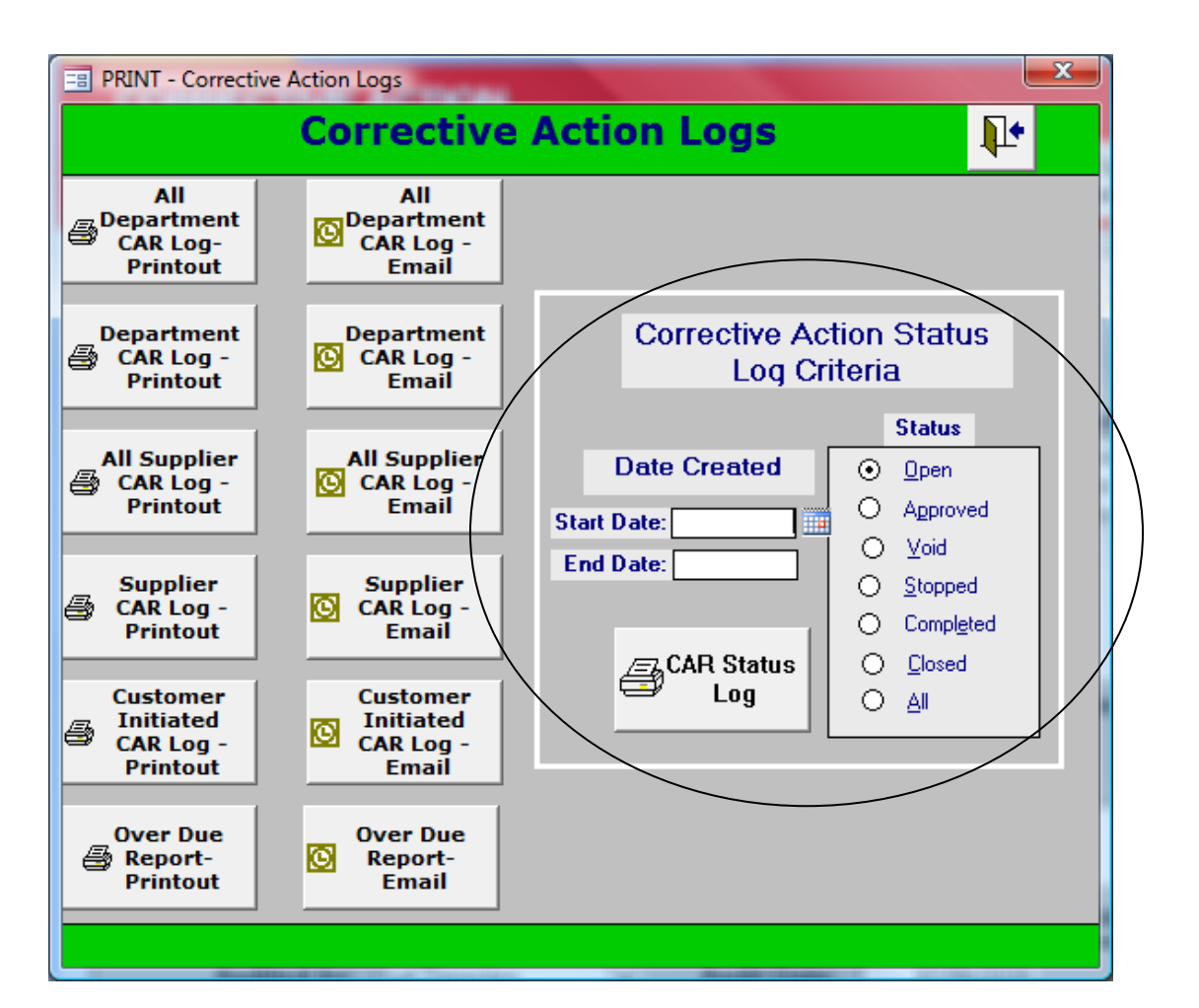

| Thursday,         | July 02, 2005           |                                                                                                    |                                                        |                                                                                                    |
|-------------------|-------------------------|----------------------------------------------------------------------------------------------------|--------------------------------------------------------|----------------------------------------------------------------------------------------------------|
| CAR No.<br>Status | JobNumber<br>Error Job# | r Data about Problem 🛛                                                                                                    | Area Initiated Reason                                  | Completed Corrective Action<br>Date                                                                                                    |
| 1233<br>Open      | 21750-RN0               | Job is a paper swatch book in<br>which Demo Graphics was to<br>print the cover and the<br>interior was assembled by an<br>outside vendor. The job<br>instructions called for the job<br>instructions called for the job<br>to be scored in-house but the<br>finisher stated a preference of<br>scoring the covers during<br>assembly. However, the job<br>jacket was released to the<br>floor with scoring included<br>and the job wars cored. When<br>the job arrived at the finisher,<br>it was questionable that the<br>score would work in creating<br>the book. The volor was<br>able to use the product and<br>the piece was completed. | Customer 05/11/2009 Process Failure<br>Georgia Pacific | 05/29/2009 The CSR is responsible for insuring that job instructions are complete and accurate. If a process is deleted from the job jacket the CSR will change the instructions in the system and up-dating the job jacket. This can be accomplished by printing out a new jacket (preferred) or striking the instructions from the jacket with the date of the change and initialing the change. |
| 1261              | 23922                   | Came up 600 short off<br>stituture for source form Had                                                                                                    | Bindery 03/29/2004                                     |                                                                                                    |
|                   | 24200                   | to go back on press for                                                                                                    | Curran & Connors                                       |                                                                                                    |
| Open              |                         | balance.                                                                                                    |                                                        |                                                                                                    |
| 1262              | 24093                   | Picking on all 3 press forms.                                                                                                    | Shipping/ 01/01/2009 Equipment Problem/Failure         |                                                                                                    |
|                   | 24220                   |                                                                                                    | Vertis                                                 |                                                                                                    |
| Open              |                         |                                                                                                    |                                                        |                                                                                                    |

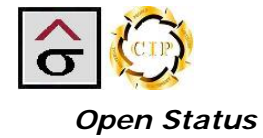